| Saskatchewan<br>Health Authority | Title: How to view an employee's Smart Call notifications on<br>sask.staffscheduling.ca<br>Role performing Activity: Manager or Designate |                                              |  |
|----------------------------------|----------------------------------------------------------------------------------------------------|----------------------------------------------|--|
|                                  | Location:<br>sask.staffscheduling.ca                                                                                                    | Department/Unit: HR Systems<br>and Analytics |  |
| <b>VVORK</b>                     | Document Owner:                                                                                                    | Date Prepared:                               |  |
|                                  | HR Systems                                                                                                    | June 9, 2023                                 |  |
| STANDARD                         | Last Revision:                                                                                                    | Date Approved:                               |  |
|                                  | Related Policies/Documentati                                                                                                    | on                                           |  |

Work Standard Summary: If an employee says they are not receiving notifications, you may look them up to see what the issue might be.

| Essential Tasks: |                                                                                                    |                                                                                 |                           |  |  |  |  |
|------------------|----------------------------------------------------------------------------------------------------|---------------------------------------------------------------------------------|---------------------------|--|--|--|--|
| 1.               | Go to <u>sask.staffscheduling.c</u><br>using your manager profile<br>Manager<br>JANE DOE (1234567) V<br>My Account<br>Manager Home<br>Switch Profile<br>Scheduler<br>Employee | <u>ca</u> and enter your employee number and<br>at the top right of the screen: | password. Ensure you are  |  |  |  |  |
| 2.               | Go to "Search" and "Depart<br>Search V<br>My Departments<br>Employees<br>Absence Requests                                                                                     | tment":                                                                         |                           |  |  |  |  |
| 3.               | Choose the department the right hand side:                                                                                                    | e employee belongs to and click "View De                                        | epartment Details" on the |  |  |  |  |
|                  | Facility                                                                                                    | Department                                                                      |                           |  |  |  |  |
|                  | Humboldt - HUMBOLDT                                                                                                    | HUMBOLDT (SUPPORT)                                                              | Department Details        |  |  |  |  |
|                  |                                                                                                    |                                                                                 |                           |  |  |  |  |

| 4. | Find the employee you are looking for and click on the view employee icon to the left of their                                                                                                    |                                                                                       |              |            |            |                       |                 |  |  |  |
|----|----------------------------------------------------------------------------------------------------|---------------------------------------------------------------------------------------|--------------|------------|------------|-----------------------|-----------------|--|--|--|
|    | name:                                                                                                    |                                                                                       |              |            |            |                       |                 |  |  |  |
|    | Employees Currently At This Department                                                                                                    |                                                                                       |              |            |            |                       |                 |  |  |  |
|    |                                                                                                    | EE#                                                                                   | Name         | Union      | Occupation | Position              | Туре            |  |  |  |
|    | <b>B</b>                                                                                                    | 1234567                                                                               | JANE DOE     | SEIU       | (1234567)  | HOME CARE SCHED(SEIU) | FULL-TIME       |  |  |  |
|    |                                                                                                    |                                                                                       |              |            |            |                       |                 |  |  |  |
| 5. | Scroll to Smart Call Preferences to view employee preferences.                                                                                                    |                                                                                       |              |            |            |                       |                 |  |  |  |
|    | Note: Correctly Select Position drop down menu if employee holds more than 1 position:                                                                                                    |                                                                                       |              |            |            |                       |                 |  |  |  |
|    | Smart Call Preferences                                                                                                    |                                                                                       |              |            |            |                       |                 |  |  |  |
|    | Do Not Notify Me Between:                                                                                                    |                                                                                       |              |            |            |                       |                 |  |  |  |
|    | Add                                                                                                    |                                                                                       |              |            |            |                       |                 |  |  |  |
|    | Your "Do Not Notify Me Between" setting applies to all Smart Call notifications and cannot be applied differently for each position. Please press "Add" after any changes to this setting and before changing any below settings.                                  |                                                                                       |              |            |            |                       |                 |  |  |  |
|    |                                                                                                    |                                                                                       |              |            |            |                       |                 |  |  |  |
|    | Select Position:                                                                                                    |                                                                                       |              |            |            |                       |                 |  |  |  |
|    | Saskatoon - HUMBO                                                                                                    | Saskatoon - HUMBOLDT DISTRICT HOSPITAL SCHEDUILING - SCHED (STAFE SCHEDUILER(SEILII)) |              |            |            |                       |                 |  |  |  |
|    | To set the notification preferences for a position, select one from the dropdown, configure your preferences, then apply the changes. New positions will automatically use your organization's default notification preferences but you can change them afterward. |                                                                                       |              |            |            |                       |                 |  |  |  |
|    |                                                                                                    |                                                                                       |              |            |            |                       |                 |  |  |  |
| 6. | Click "View                                                                                                    | your prefere                                                                          | nce update h | istory" to | view emplo | ovee previous smart   | call preference |  |  |  |
|    | submission                                                                                                    | submissions.                                                                          |              |            |            |                       |                 |  |  |  |
|    | Last Lindated: Jun 09, 2023, 09:55 CST                                                                                                    |                                                                                       |              |            |            |                       |                 |  |  |  |
|    | Viewwww                                                                                                    |                                                                                       |              |            |            |                       |                 |  |  |  |
|    | view your preference update history.                                                                                                    |                                                                                       |              |            |            |                       |                 |  |  |  |
|    |                                                                                                    |                                                                                       |              |            |            |                       |                 |  |  |  |
|    |                                                                                                    |                                                                                       |              |            |            |                       |                 |  |  |  |